### How to upload XML Jumping Results in the FEI Database

You have been appointed as IT provider at an international Event and must provide the FEI with the event results.

You will find below how to upload the XML Results int the FEI Database.

The FEI IT department provides an XML Format for Automated Results Processing that was developed to automate results processing and data exchange between Organising Committees, National Federations, and the FEI. You will find the XSD files you will require to implement this XML format in your own software on our website <u>by clicking here</u>.

#### Step 1: Get your username and password

In order to upload XML results files, you will require a personal access to the FEI Database.

To get a username and password, complete the NDA available on the webpage <u>here</u> we will send you your account details for the test and production environments.

#### **Step 2: Environment URLs**

URL: https://data.fei.org/

This is the FEI production platform. Everything you do on this platform will go live.

URL: https://vdata.fei.org/

This is the FEI test platform.

#### Step 3: Login

You can log in to <u>https://data.fei.org/</u> by clicking on Login in the top right corner and enter your username and password.

| Login in FEI                                                                                                    | JUMPING       |
|----------------------------------------------------------------------------------------------------|---------------|
| Fédération<br>Equestre<br>Internationale                                                                                                    | DRESSAGE      |
| This form allows you to access to FEI private content.<br>If you don't have a user account yet, please contact your <u>National Federation</u> .<br>Please enter your login and your password.<br>Be careful, password is case sensitive. | PARA DRESSAGE |
| Login (FEI ID): Password: <u>I forgot my password</u>                                                                                                    | EVENTING      |
| Login                                                                                                    | DRIVING       |

#### **Step 4: Download Show and Event Details**

To produce XML Files with all the data required by the FEI, you will need to retrieve the FEI ID numbers of shows, events and competitions, schedule competition numbers, schedule rules and venue names.

#### Step 4A: Search Event

On the Calendar Search Page, look for your event and then click on Search on the bottom right corner.

| Between dates     By month     Date from     01/01/2015     1     1     1     1     1     1     1     1     1     1     1     1     1     1     1     1     1     1     1     1     1     1     1     1     1     1     1     1     1     1     1     1     1     1     1     1     1     1     1     1     1     1     1     1     1     1     1     1     1     1     1     1     1     1     1     1     1     1     1     1     1     1     1     1     1     1     1     1     1     1     1     1     1     1     1     1     1     1     1     1     1     1     1     1     1     1     1     1     1     1     1     1     1     1     1     1     1     1     1     1     1     1     1     1     1     1     1     1     1     1     1     1     1     1     1     1     1     1     1     1     1     1     1     1     1     1     1     1     1     1     1     1     1     1     1     1     1     1     1     1     1     1     1     1     1     1     1     1     1     1     1     1     1     1     1     1     1     1     1     1     1     1     1     1     1     1     1     1     1     1     1     1     1     1     1     1     1     1     1     1     1     1     1     1     1     1     1     1     1     1     1     1     1     1     1     1     1     1     1     1     1     1     1     1     1     1     1     1     1     1     1     1     1     1     1     1     1     1     1     1     1     1     1     1     1     1     1     1     1     1     1     1     1     1     1     1     1     1     1     1     1     1     1     1     1     1     1     1     1     1     1     1     1     1     1     1     1     1     1     1     1     1     1     1     1     1     1     1     1     1     1     1     1     1     1     1     1     1     1     1     1     1     1     1     1     1     1     1     1     1     1     1     1     1     1     1     1     1     1     1     1     1     1     1     1     1     1     1     1     1     1     1     1     1     1     1     1     1     1     1     1     1     1     1     1     1     1     1     1     1     1 |                   |                          | Venue                    | FEI Gro          | NF v |
|----------------------------------------------------------------------------------------------------|-------------------|--------------------------|--------------------------|------------------|------|
| Show Type                                                                                                    | v                 | World Cup                | AI 👻                     | Official Team    | AI 👻 |
| Discipline                                                                                                    | -                 | Category                 | v                        | Level            | v    |
| Type                                                                                                    | <br>              | World Cup League<br>HSBC |                          | Event Code       | - IA |
|                                                                                                    | ◎ Indoor   ◎ Both |                          | Include cancelled events | Result Status    | AI • |
|                                                                                                    | Clashing Events   |                          | Missing FEI approval     | Open for entries | Al 🗸 |

#### Step 4B: Choose Event

Then choose your event and select it in the list by clicking on it.

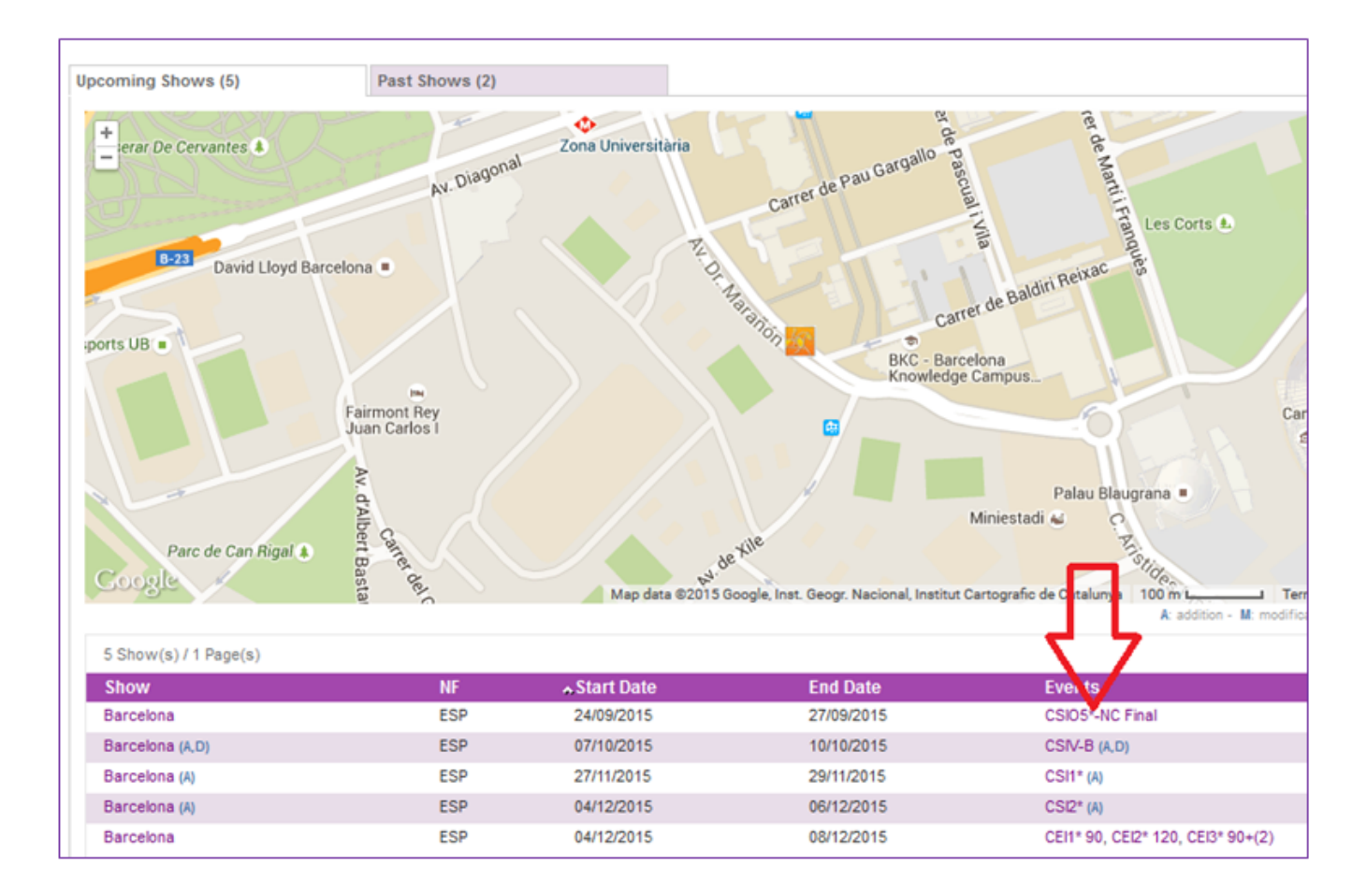

#### Step 4C: Download the Event Details

Page 3 / 14

Then Download the Event Details by clicking on "Download Event Detail..." in the bottom left corner.

| uest on horrowed horses                     | No                            |                      |            |                   |                    |                        |                    |           |
|---------------------------------------------|-------------------------------|----------------------|------------|-------------------|--------------------|------------------------|--------------------|-----------|
| vent on borrowed horses                     | No 🗸                          |                      | (          | 0                 | 1.0015 0.000       |                        | 00 2015 05 00      | x         |
| esult Status                                | NO RESULT                     |                      |            | Opening Event Det | tail CSI5 Sauge    | rties NY (USA) (01_    | 09_2015 - 06_09@   |           |
| ran Schedule Prize Money                    | 1,168,000 050                 |                      |            | We have here      |                    |                        |                    |           |
| 12e Money                                   |                               |                      |            | You have chose    | n to open:         |                        |                    |           |
| addition - M: modification - D: date change | - C: cancelled - V: validated |                      |            | which is: N       | - Saugerties N     | Y (USA) (01_09_20:     | 15 - 06_09_2015).c | sv        |
| Entry System                                |                               |                      | from: http | s://data.fei.org  | onna ocparatea ra  | ides i ne (seo bytes)  | ( L                |           |
| pen for entries                             | Yes 👻                         |                      |            | What should Fi    | refox do with this | file?                  |                    | _         |
| ntries are managed by                       | oc                            |                      |            |                   |                    |                        |                    |           |
| dmin Level                                  | Higher level event            |                      |            | Open wi           | th Microsoft E     | cel (default)          |                    |           |
| as Team Competitions                        | No                            |                      |            |                   |                    |                        |                    |           |
|                                             | Entries in principle (EP) Non | ninated entries (NE) | Definite   | Save File         | 1                  |                        |                    | 24        |
|                                             |                               |                      | 28/08/20   | 🔲 Do this a       | utomatically for   | files like this from n | ow on.             |           |
| ax number of horse per athlete              |                               |                      |            |                   | ,,                 |                        |                    |           |
| hird Party Name                             |                               |                      |            |                   |                    |                        |                    |           |
| hird Party URL                              |                               |                      |            |                   |                    |                        |                    |           |
| Go to the event entries                     |                               |                      |            |                   |                    |                        | Cance              |           |
| thlete photo required                       | No 👻                          |                      | L.         |                   |                    |                        |                    |           |
| ide accepted entries from Bios              | No 🖵                          |                      |            |                   |                    |                        |                    | _         |
| Schedule                                    |                               |                      |            |                   |                    |                        |                    |           |
| Liteland Cabodala                           |                               |                      |            |                   |                    |                        |                    |           |
| Upload Schedule                             |                               |                      |            |                   |                    |                        |                    |           |
| View Approved Schedule X                    |                               |                      |            |                   |                    |                        |                    |           |
|                                             |                               |                      |            |                   |                    |                        |                    |           |
| Official Members                            |                               |                      |            |                   |                    |                        |                    |           |
| Competitions                                |                               |                      |            |                   |                    |                        |                    |           |
| Show only CSISt competitions                |                               |                      |            |                   |                    |                        |                    |           |
| Event Code 🔺 # 👔 Competiti                  | ion                           | Rule                 | Date       | DSPG 🍙            | DSPM 👔             | PG 🍘 🛛 PM 👘            | Obst. Height       | Result St |
| CSI5* 01 Table A                            |                               | 238.2.2a             | 02/09/2015 | D                 | 34,000 USD         |                        | 145                | No Result |
| C SI5* 02 Table A                           |                               | 238.2.2a             | 04/09/2015 | D                 | 34,000 USD         |                        | 145                | No Result |
| CSI5* 03 Table A                            |                               | 238.2.2a             | 05/09/2015 | с                 | 100,000 USD        |                        | 150                | No Result |
| C SI5" 704 Grand Pri                        | x Table A                     | 238.2.2a-GP          | 06/09/2015 | AA                | 1,000,000 USD      |                        | 160                | No Result |
|                                             |                               |                      |            |                   |                    |                        |                    |           |
| Download Event Detail (CSI5*)               |                               |                      |            |                   |                    |                        |                    |           |
| Import Event Results (CSI5*)                |                               |                      |            |                   |                    |                        |                    |           |

This CSV file will provide the required information to create your XML file:

|                                     | Destination                                       | n¤                            | α |
|-------------------------------------|---------------------------------------------------|-------------------------------|---|
| CSVQ                                | Element¤                                          | <b>Attribute</b> <sup>2</sup> | α |
| ShowID                              | Show¤                                             | FEIID¤                        | ¤ |
| ShowStartDate¤                      | Show¤                                             | Start·Date¤                   | α |
| ShowEndDate                         | Show¤                                             | End∙Date¤                     | ¤ |
| VenueName¤                          | Venue¤                                            | Name¤                         | α |
| VenueCountry¤                       | Venue¤                                            | Country¤                      | α |
| EventID¤                            | Event¤                                            | FEIID¤                        | α |
| <sup>f</sup> EventCode <sup>¤</sup> | <i>Discipline</i> ·Event¶<br>(ex.·Jumping·Event)¤ | r<br>Code¤                    | ¤ |
| NF¤                                 | Event¤                                            | NF¤                           | α |
| EventStartDate <sup>¤</sup>         | Event¤                                            | Start·Date¤                   | α |
| EventEndDate <sup>¤</sup>           | Event¤                                            | End∙Date¤                     | α |
| CompetitionID <sup>IX</sup>         | Competition                                       | FEIID¤                        | α |
| ScheduleCompetitionNR               | Competition                                       | Number¤                       | α |
| Rule¤                               | Competition                                       | Rule¤                         | α |
| CompetitionName*¤                   | Competition                                       | Name¤                         | α |

 $* \cdot If \cdot you \cdot insert \cdot a \cdot different \cdot Competition \cdot Name \cdot in \cdot your \cdot XML \cdot File, \cdot it \cdot will \cdot overwrite \cdot it \cdot in \cdot the \cdot system. \P$ 

#### Step 4D: Download the Show Details

You can also download the details of all the events that are part of your show in one go. On the Event Detail page, you have to untick the checkbox "Show only CSI... competitions" above the list of competitions, then click on "Download Show Detail..." that appears just below the list of competitions.

| Show only CS      | SI2* comp                         | ettions              |             |            |        |               |                   |               |                    |
|-------------------|-----------------------------------|----------------------|-------------|------------|--------|---------------|-------------------|---------------|--------------------|
| Leon conc         |                                   | Competition          | Rule        | Date       | DSPG 🅧 | DSPM 🌔 🛛 PG 🌓 | PM 👔 Obst. Height | Result Status | Results validation |
| C SI2*            | 01                                | Two Phases           | 274.5.3     | 10/09/2015 |        | 1,000 EUR     | 120               | No Result     |                    |
| C SI2*            | 03                                | Two Phases           | 274.5.3     | 10/09/2015 |        | 1,300 EUR     | 130               | No Result     |                    |
| C SI2*            | 03                                | Two Phases           | 274.5.3     | 11/09/2015 |        | 1,500 EUR     | 135               | No Result     |                    |
| C SI2*            | 04                                | Table A              | 238.2.1a    | 11/09/2015 |        | 1,300 EUR     | 130               | No Result     |                    |
| C SI2*            | 05                                | 5 Two Phases         | 274.5.3     | 11/09/2015 |        | 5,000 EUR     | 140               | No Result     |                    |
| C SI2*            | 06                                | Two Phases           | 274.5.6     | 12/09/2015 |        | 1,300 EUR     | 120               | No Result     |                    |
| C SI2*            | 07                                | Table A              | 238.2.1a    | 12/09/2015 |        | 1,500 EUR     | 135               | No Result     |                    |
| C SI2*            | 00                                | Two Phases           | 274.5.3     | 12/09/2015 |        | 5,000 EUR     | 140               | No Result     |                    |
| C SI2*            | 05                                | Table A              | 238.2.2a    | 13/09/2015 |        | 1,500 EUR     | 120               | No Result     |                    |
| C SI2*            | 10                                | Table A              | 238.2.2a    | 13/09/2015 |        | 1,700 EUR     | 130               | No Result     |                    |
| C SI2"            | 11                                | Table A              | 238.2.2a    | 13/09/2015 |        | 2,500 EUR     | 135               | No Result     |                    |
| C SI2*            | 12                                | Grand Prix Table A   | 238.2.2a-GP | 13/09/2015 | D      | 24,500 EUR    | 145               | No Result     |                    |
| CSIVH1*           | Ļ                                 | Two Phases           | 274.5.6     | 10/09/2015 |        | 800 EUR       | 130               | No Result     |                    |
| CSIVH1*           | E                                 | Two Phases           | 274.5.6     | 10/09/2015 |        | 800 EUR       | 135               | No Result     |                    |
| CSIVH1*           | 0                                 | Two Phases           | 274.5.6     | 12/09/2015 |        | 1,000 EUR     | 130               | No Result     |                    |
| CSIVH1*           | [                                 | Two Phases           | 274.5.6     | 11/09/2015 |        | 1,000 EUR     | 135               | No Result     |                    |
| CSI/H1*           | E                                 | Table A              | 238.2.2a    | 12/09/2015 |        | 1,300 EUR     | 130               | No Result     |                    |
| CSIVH1*           | F                                 | Table A              | 238.2.2a    | 12/09/2015 |        | 1,300 EUR     | 135               | No Result     |                    |
| Download Oownload | Event De<br>Show De<br>nt Results | tail.(CSI2*)<br>tail |             |            |        |               |                   |               |                    |

#### **Step 5: Import Results**

After generating an XML file from your own software, you will be able to upload it directly to the FEI Database web interface.

#### Step 5A: Import results by Competition

You can upload competition results one by one on the Competition Detail Page. To do so just click on the competition name.

| Competitio                   | Competitions |                    |   |             |            |        |               |      |              |               |                    |  |
|------------------------------|--------------|--------------------|---|-------------|------------|--------|---------------|------|--------------|---------------|--------------------|--|
| Show only CSI5* competitions |              |                    |   |             |            |        |               |      |              |               |                    |  |
| Event Code                   | - ^ # 👔      | Competition        |   | Rule        | Date       | DSPG 🕧 | DSPM 🕧 🛛 PG 🕧 | PM 🕧 | Obst. Height | Result Status | Results validation |  |
| C \$15*                      | 01           | Table A            | • | 238.2.2a    | 02/09/2015 | D      | 34,000 USD    |      | 145          | No Result     |                    |  |
| C \$15*                      | 02           | Tab                |   | 238.2.2a    | 04/09/2015 | D      | 34,000 USD    |      | 145          | No Result     |                    |  |
| C \$15*                      | 03           | Table A            |   | 238.2.2a    | 05/09/2015 | с      | 100,000 USD   |      | 150          | No Result     |                    |  |
| C \$15*                      | 04           | Grand Prix Table A |   | 238.2.2a-GP | 06/09/2015 | AA     | 1,000,000 USD |      | 160          | No Result     |                    |  |

Then click on Import Competition Results in the bottom left corner.

Then click on **Browse** and choose your file the same way as you do to import event results files.

| COMPETITION                                | DETAIL                                                            |   |
|--------------------------------------------|-------------------------------------------------------------------|---|
| Event<br>Schedule Competition Nr. *        | CSIO3*-NC EUD2 - Arezzo (SMR) (02/09/2015 - 06/09/2015)           |   |
| Pule *                                     | 264.7 - Nations Cup: 2 rs not atc T A all riders in 2nd, 1 in j-o |   |
| Name                                       | Nations Cup                                                       |   |
| Start Date *                               | 04/09/2015 - HH:mm                                                |   |
| End Date                                   | HH:mm                                                             |   |
| Individual Competition<br>Team Competition | Yes                                                               |   |
| Obstacle Height (cm)                       | 150 v ×                                                           |   |
| Draft Schedule Prize Money                 | 50000 EUR -                                                       |   |
| Draft Schedule Point Group                 | H → (H) ∠ Compute                                                 |   |
| Point Group                                | - •                                                               |   |
| Result Status                              | No result - Changed on 20/08/2015 09:41 by 10027017 (FEI)         |   |
|                                            | Prize Money and Point Group not validated                         | _ |
| FEI Comment                                |                                                                   |   |
| Comment                                    |                                                                   |   |
| 2 Import Competition Results               | Import Historical Results                                         |   |

### Click on the **Upload** button.

| T Schedule     |                                            |                  |            |        |               |                   |               |                    |
|----------------|--------------------------------------------|------------------|------------|--------|---------------|-------------------|---------------|--------------------|
| 진 Upload Sched | ule                                        | IMPORT           |            |        |               |                   |               |                    |
| ≚ View Approve | ed Schedule X                              | XML Results File | wse comp40 | 0.xism |               |                   |               | Upload             |
| Official Men   | nbers                                      | _                |            |        |               |                   |               |                    |
| Competition    | 15                                         |                  |            |        |               |                   |               | Cancel             |
| Show only CS   | SI5* competitions                          |                  |            |        |               |                   |               |                    |
| Event Code     | 🔺 # 🕧 Competition                          | Rule             | Date       | DSPG 🕧 | DSPM 🌒 🛛 PG 🌘 | PM 🍘 Obst. Height | Result Status | Results validation |
| C SI5*         | 01 Table A                                 | 238.2.2a         | 02/09/2015 | D      | 34,000 USD    | 145               | No Result     |                    |
| C SI5*         | 02 Table A                                 | 238.2.2a         | 04/09/2015 | D      | 34,000 USD    | 145               | No Result     |                    |
| C SI5*         | 03 Table A                                 | 238.2.2a         | 05/09/2015 | С      | 100,000 USD   | 150               | No Result     |                    |
| C SI5*         | 04 Grand Prix Table A                      | 238.2.2a-GP      | 06/09/2015 | AA     | 1,000,000 USD | 160               | No Result     |                    |
| Download       | Event Detail (CSI5*)<br>nt Results (CSI5*) |                  |            |        |               |                   |               |                    |

### Step 5B: Import Results by show and by Event

In the Event Detail page, click on **"Import Event Results"** in the bottom left corner. Browse for your XML File on your computer and click **"Open"**.

| Schedule                 |                                               |                      |                                           |        |               |                   |               |                    |  |
|--------------------------|-----------------------------------------------|----------------------|-------------------------------------------|--------|---------------|-------------------|---------------|--------------------|--|
| 전 Upload Sche            | dule                                          | IMPORT               |                                           |        |               |                   |               |                    |  |
| View Approved Schedule 8 |                                               | XML Results File Bro | XML Results File Browse No file selected. |        |               |                   |               |                    |  |
| Official Me              | mbers                                         |                      | Λ                                         |        |               |                   | -             |                    |  |
| Competitio               | ons                                           |                      | <u>_ ۲ ک</u>                              |        |               |                   |               | Cancel             |  |
| Show only 0              | CSI5* competitions                            |                      | U                                         |        |               |                   |               |                    |  |
| Event Code               | 🔺 🗰 Competition                               | Rule                 | Date                                      | DSPG 🕧 | DSPM 🅧 🛛 PG 🍈 | PM 🕧 Obst. Height | Result Status | Results validation |  |
| C SI5*                   | 01 Table A                                    | 238.2.2a             | 02/09/2015                                | D      | 34,000 USD    | 145               | No Result     |                    |  |
| C SI5*                   | 02 Table A                                    | 238.2.2a             | 04/09/2015                                | D      | 34,000 USD    | 145               | No Result     |                    |  |
| C \$15*                  | B 03 Table A                                  | 238.2.2a             | 05/09/2015                                | с      | 100,000 USD   | 150               | No Result     |                    |  |
| C \$15*                  | 04 Grand Prix Table A                         | 238.2.2a-GP          | 06/09/2015                                | AA     | 1,000,000 USD | 160               | No Result     |                    |  |
| 은 Downloa<br>의 Import Ev | o Event Detail (CSI5*)<br>ent Results (CSI5*) |                      |                                           |        |               |                   |               |                    |  |

### Step 6: Validation of XML File

The first check following the results file upload is the validation of the XML Schema. You will easily identify them as they are described in the pop-up (line and column number of the XML file will appear in the error message).

#### Error Report

When you Upload your XML file, an error check is performed as described below. Three types of errors can occur:

- Fatal
- Warning
- Warning

#### **Fatal Errors**

When fatal errors occur, you will need to treat every error one by one in order to upload your file:

- Refer to the message description to resolve any fatal errors.

- A list of all possible errors can be found in Annex 1.

| COMPETITION                                | DETAIL                                                                                                    |
|--------------------------------------------|----------------------------------------------------------------------------------------------------|
| I The competition was up                   | odated successfully.                                                                                                    |
| Event                                      | CSICh-A - Wilków, Jakubowice (POL) (27/08/2015 - 30/08/2015)                                                                                                    |
| Schedule Competition Nr. *                 | 01                                                                                                    |
| Rule *                                     | 238.2.1a - T A, one round atc 🗸                                                                                                    |
| Name                                       | Table A                                                                                                    |
| Start Date *                               | 27/08/2015 VHH:mm                                                                                                    |
| End Date                                   | - VH:mm                                                                                                    |
| Individual Competition<br>Team Competition | Yes No                                                                                                    |
| Obstacle Height (cm)                       | 115 v x                                                                                                    |
| Draft Schedule Prize Money                 | · ·                                                                                                    |
| Draft Schedule Point Group                 | - IMPORT                                                                                                    |
| Point Group                                | •                                                                                                    |
| Result Status                              | No XML Results File Browse No file selected.                                                                                                    |
| FEI Comment                                |                                                                                                    |
|                                            | ∧ Status Message                                                                                                    |
|                                            | Fatal The 'http://www.fei.org/Result:CompetitorFEIID' element is invalid - The value '1012114' is invalid according to its datatype 'http://www.fei.org<br>/Result:stPersonFEID' - The Mininclusive constraint failed. (Line 7, Column 37)                 |
|                                            | Fatal The 'http://www.fei.org/Result:PosStatus' element is invalid - The value " is invalid according to its datatype 'http://www.fei.org/Result:stPosStatus' - The actual length is less than the MinLength value. (Line 135, Column 8)                   |
| Comment                                    | Fatal The 'http://www.fei.org/Result:R1Status' element is invalid - The value 'elim' is invalid according to its datatype 'http://www.fei.org<br>/Result:stJumpingElimCode' - The actual length is greater than the MaxLength value. (Line 143, Column 27) |
|                                            | 3 Message(s) / 1 Page(s)                                                                                                    |
|                                            |                                                                                                    |
|                                            |                                                                                                    |
| X1 Import Competition Desuits              | The results cannot be imported: The xml Validation failed.                                                                                                    |
| a import competition Results               | Original      Download as CSV                                                                                                    |

### Warning

- Check Athletes and Horse names and the competing for.

- If the name of the rider or the horse does not match at all with the name that is connected with the FEI ID entered in the results, this error will appear as a **Warning** error. If there are only minor mistakes in the name entered, it will show up as a Warning.

| I | MPORT            |                                                                                                    |        |
|---|------------------|----------------------------------------------------------------------------------------------------|--------|
| 2 | XML Results File | Browse No file selected.                                                                                        | Upload |
|   | ▲Status          | Message                                                                                                    |        |
|   | Fatal            | The competing for country of an athlete does not match: CompetitorFEIID='10002278', CompetingFor 'SWE' <> 'DEN' |        |
|   | Warning          | The names of an athlete do not match: CompetitorFEIID='10002278', Name= CARLSSON Hanna' <> 'AABO Michael'       |        |
|   | Warning          | The following athlete does not figure in the entry list: CompetitorFEIID='10002278'                             |        |
|   | Warning          | At least one uploaded document is missing for the following horse : HorseFEIID='NOR40274'                       |        |
|   | Warning          | At least one uploaded document is missing for the following horse : HorseFEIID='DEN40734'                       |        |
|   | Warning          | At least one uploaded document is missing for the following horse : HorseFEIID='BEL09659'                       |        |
|   | Warning          | At least one uploaded document is missing for the following horse : HorseFEIID='DEN02815'                       |        |
|   | Warning          | At least one uploaded document is missing for the following horse : HorseFEIID='POL40373'                       |        |
|   | 8 Message(s) /   | 1 Page(s)                                                                                                    |        |
|   |                  |                                                                                                    |        |
|   | I The results    | cannot be imported: One or more Mandatory Business Rules failed.                                                |        |
|   | 😑 Print 🗠        | Download as CSV                                                                                                 | Cancel |

### Step 6B: Correct the Warnings

When you have resolved all fatal errors, you will be able to upload your file despite any remaining Warnings. You will notice two types of warning messages, the ones in bold and those that are not. The warnings in bold are important errors you need to check carefully, and the warnings that are not in bold are less important errors. If you wish to process the warning messages, click on the red cross which will abort the upload process. A list of all possible errors can be found in Annex 1.

| IMPORT         |                                                                                                    |        |
|----------------|----------------------------------------------------------------------------------------------------|--------|
| import anyway? | ~ <u>k</u>                                                                                                    |        |
| ▲ Status       | Message Correct the warnings and upload the result file again                                                            |        |
| Warning        | At least one uploaded document is missing for the following horse : HorseFEIID='NOR40274'                                |        |
| Warning        | At least one uploaded document is missing for the following horse : HorseFEIID='DEN40734'                                |        |
| Warning        | At least one uploaded document is missing for the following horse : HorseFEIID='BEL09659'                                |        |
| Warning        | At least one uploaded document is missing for the following horse : HorseFEIID='DEN02815'                                |        |
| Warning        | At least one uploaded document is missing for the following horse : HorseFEIID='POL40373'                                |        |
| 5 Message(s)   | /1 Page(s)                                                                                                    |        |
|                |                                                                                                    |        |
|                |                                                                                                    |        |
| 🚺 One or moi   | re Error Detection occured.                                                                                              |        |
| Please Con     | firm to ignore the warnings and import these results or Cancel to correct the warnings and upload the result file again. |        |
| 😑 Print 🛛 🖻    | 2 Download as CSV                                                                                                    | Cancel |

### Step 6C: Ignore the warning

Page 10 / 14

Once you have treated all fatal errors and warning messages, you may upload the results by clicking on the green tick on the pop-up window. You can still upload files despite remaining warning messages.

| IMPORT                               |                  |                                                                                                    |        |  |  |  |  |
|--------------------------------------|------------------|----------------------------------------------------------------------------------------------------|--------|--|--|--|--|
| Import any                           | way?             |                                                                                                    |        |  |  |  |  |
| ▲ Status                             | Mess             | sa Ignore the warnings and import these results                                                                  |        |  |  |  |  |
| Warnin                               | g At lea         | ist one uploaded document is missing for the following horse : HorseFEID='NOR40274'                              |        |  |  |  |  |
| Warning                              | g At lea         | ist one uploaded document is missing for the following horse : HorseFEIID='DEN40734'                             |        |  |  |  |  |
| Warnin                               | g At lea         | ist one uploaded document is missing for the following horse : HorseFEID='BEL09659'                              |        |  |  |  |  |
| Warning                              | g At lea         | ist one uploaded document is missing for the following horse : HorseFEID='DEN02815'                              |        |  |  |  |  |
| Warnin                               | g At lea         | ist one uploaded document is missing for the following horse : HorseFEID='POL40373'                              |        |  |  |  |  |
| 5 Messa                              | age(s) / 1 Page( | (5)                                                                                                    |        |  |  |  |  |
|                                      |                  |                                                                                                    |        |  |  |  |  |
|                                      |                  |                                                                                                    |        |  |  |  |  |
| One or more Error Detection occured. |                  |                                                                                                    |        |  |  |  |  |
| Pleas                                | e Confirm to     | ignore the warnings and import these results or Cancel to correct the warnings and upload the result file again. |        |  |  |  |  |
| 😑 Print                              | z Down           | load as CSV                                                                                                    | Cancel |  |  |  |  |

### Step 6D: Submit results to the FEI

After having imported the results, you will need to submit the results to the FEI. Click on **Submit results to FEI**.

To directly submit all competition results of an event (or the remaining competition results that have not been submitted to the FEI yet), click on **Submit Results to the FEI** on the Event Detail Page on the bottom right corner.

Please Note: submitted results cannot be changed or removed.

| Show only CSI1 <sup>*</sup> competitions                                                                                                    |     |                                                       |             |            |        |               |            |              |               |                    |                    |
|----------------------------------------------------------------------------------------------------|-----|-------------------------------------------------------|-------------|------------|--------|---------------|------------|--------------|---------------|--------------------|--------------------|
| Event Code                                                                                                    | *#U | Competition                                           | Rule        | Date       | D260 🕕 | DSPM () PG () | РМ 🕕       | Obst. Height | Result Status | Results validation |                    |
| CSI1*                                                                                                    | 01  | First phase not atc T A. Second phase<br>T A atc, pts | 274.5.6     | 27/02/2015 |        | 1,500 EUR     | 1,508 EUR  | 125          | Imported      |                    | Individual Results |
| C SI1*                                                                                                    | 02  | T A, one round atc                                    | 238.2.1a    | 27/02/2015 |        | 2,500 EUR     | 2,498 EUR  | 130          | Imported      |                    | Individual Results |
| C SI1*                                                                                                    | 03  | T A, one round atc                                    | 238.2.1a    | 28/02/2015 |        | 1,500 EUR     | 1,498 EUR  | 125          | Imported      |                    | Individual Results |
| CSI1*                                                                                                    | 04  | A, one round atc with one jump-off atc                | 238.2.2a    | 28/02/2015 |        | 3,500 EUR     | 3,528 EUR  | 135          | Imported      |                    | Individual Results |
| CSI1*                                                                                                    | 05  | T A, one round atc with one jump-off atc              | 238.2.2a    | 01/03/2015 |        | 3,000 EUR     | 3,075 EUR  | 130          | Imported      |                    | Individual Results |
| C SI1*                                                                                                    | 06  | T A, one round atc with one jump-off atc              | 238.2.2a-GP | 01/03/2015 |        | 10,000 EUR    | 10,000 EUR | 140          | Imported      |                    | Individual Results |
| <ul> <li>Download Event Detail (CSI1*)</li> <li>Export Event Resuts (CSI1*)</li> <li>Import Event Resuts (CSI1*)</li> <li>Add Competition</li> </ul> |     |                                                       |             |            |        |               |            |              |               |                    |                    |

### Step 6E: Submit results by competition

To submit results to the FEI one by one, open each Competition Detail page by clicking on the competition name.

Then you can submit the results to the FEI, competition by competition, by clicking on **Submit Results to FEI** on the bottom right corner of the page.

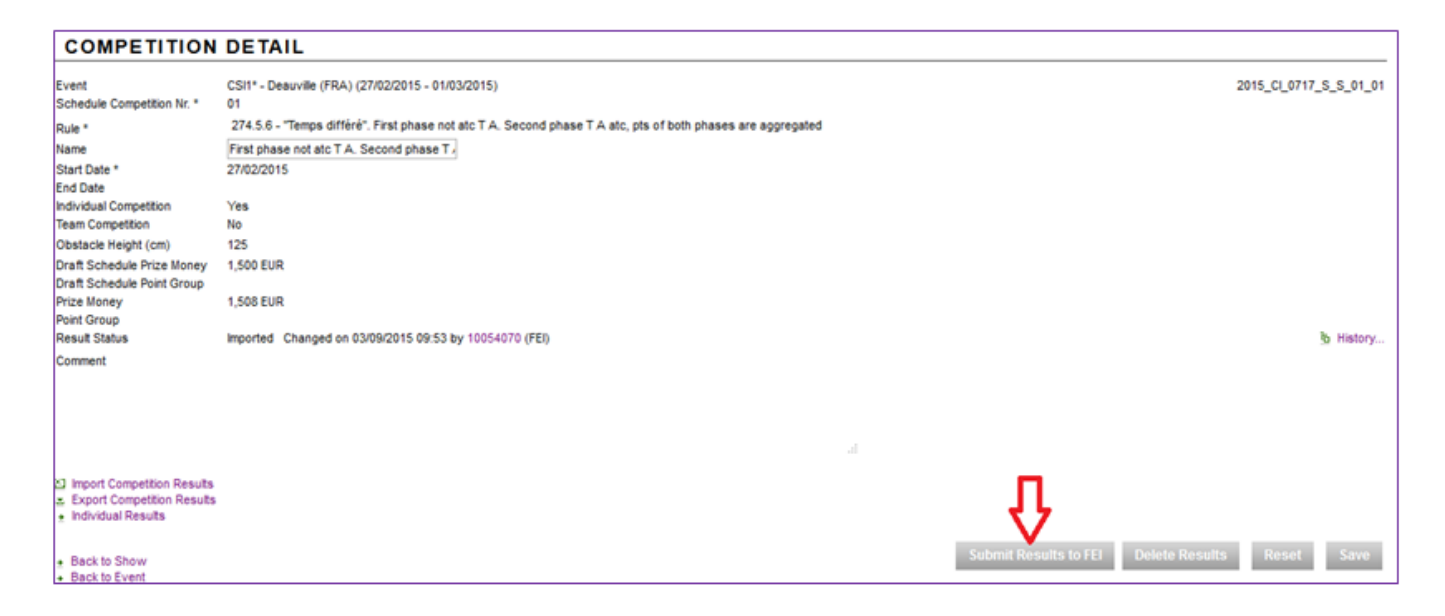

### **Step 7: Delete Results**

#### Step 7A: Delete all event results

If you want to delete all competition results of an event, you can do so by clicking on Delete Results on the Event Detail Page and then click OK. Please note that once submitted you will not be able to delete the results anymore.

| Competitions                 |                                                                                                    |             |            |        |               |            |              |                   |                    |
|------------------------------|----------------------------------------------------------------------------------------------------|-------------|------------|--------|---------------|------------|--------------|-------------------|--------------------|
| n#∰                          | Competition                                                                                                    | Rule        | Date       | DSPG 🌓 | DSPM 🕧 🛛 PG 🕧 | PM 👔       | Obst. Height | Result Status     |                    |
| 01                           | First phase not atc T A. Second phase T A atc, pts                                                               | 274.5.6     | 27/02/2015 |        | 1,500 EUR     | 1,508 EUR  | 125          | Imported          | Individual Results |
| 02                           | T A, one round atc                                                                                               | 238.2.1a    | 27/02/2015 |        | 2,500 EUR     | 2,498 EUR  | 130          | Imported          | Individual Results |
| 03                           | T A, one round atc                                                                                               | 238.2.1a    | 28/02/2015 |        | 1,500 EUR     | 1,498 EUR  | 125          | Imported          | Individual Results |
| 04                           | A, one round atc with one jump-off atc                                                                           | 238.2.2a    | 28/02/2015 |        | 3,500 EUR     | 3,528 EUR  | 135          | Imported          | Individual Results |
| 05                           | T A, one round atc with one jump-off atc                                                                         | 238.2.2a    | 01/03/2015 |        | 3,000 EUR     | 3,075 EUR  | 130          | Imported          | Individual Results |
| 06                           | T A, one round atc with one jump-off atc                                                                         | 238.2.2a-GP | 01/03/2015 |        | 10,000 EUR    | 10,000 EUR | 140          | Imported          | Individual Results |
| C Do<br>C Do<br>≚ Ex<br>Σ Im | winload Event Detail (CSI1*)<br>winload Show Detail<br>iport Event Results (CSI1*)<br>port Event Results (CSI1*) |             |            |        |               |            |              | Submit Results to | FEI Delete Result  |

### Step 7B: Delete the results of a single competition

Page 12 / 14

If you only want to delete the results of one competition, first choose the competition and open the Competition Detail page and then click on **Delete Results** button and OK.

| COMPETITION DETAIL                                                                                                    |                                                                                                    |                        |  |  |  |  |  |
|----------------------------------------------------------------------------------------------------|----------------------------------------------------------------------------------------------------|------------------------|--|--|--|--|--|
| Event<br>Schedule Competition Nr. *                                                                                                    | CSI1* - Desuville (FRA) (27/02/2015 - 01/03/2015)<br>01                                                                                                    | 2015_CI_0717_S_S_01_01 |  |  |  |  |  |
| Rule *                                                                                                    | 274.5.6 - "Temps différé". First phase not atc T.A. Second phase T.A atc, pts of both phases are aggregated                                                                                                    |                        |  |  |  |  |  |
| Name<br>Start Date *<br>End Date<br>Individual Competition<br>Team Competition<br>Obstacle Height (cm)<br>Draft Schedule Price Money<br>Draft Schedule Price Money | First phase not atc T A. Second phase T<br>27/02/2015<br>Yes<br>No<br>125<br>126<br>Construction of the second phase T<br>Person of the second phase T<br>Person of the second phase T<br>Pe |                        |  |  |  |  |  |
| Prize Money<br>Point Group<br>Result Status<br>Comment                                                                                                    | 1,508 EUR<br>Imported Changed on 03/09/2015 09:53 by 10054070 (FEI)                                                                                                    | ۱) History             |  |  |  |  |  |
|                                                                                                    | al.                                                                                                    |                        |  |  |  |  |  |
| Import Competition Results     Export Competition Results     Individual Results     Back to Show     Back to Show                                                 | Submit Results to FEI Delete Results                                                                                                    | Reset Save             |  |  |  |  |  |

### **Step 8: Provide the FEI with results through WebServices**

All the operations that can be done on our web interface can also be performed with our Organiser WebServices using the following methods:

#### Find Event

Retrieve one or more events matching the search criteria.

#### UploadResults

Upload the results XML data for a given event or a given competition.

#### confirmUploadResults

Confirm the uploading of the results when only warnings were encountered.

#### SubmitResults

Submit the results to the FEI for validation. Page 13 / 14

Detailed information on the WebServices and how to integrate them to your software is available here: <u>https://www.fei.org/fei-ocs-webservices.</u>

Unique solution ID: #1014 Author: Vanessa Guillaume Last update: 2021-06-15 11:19